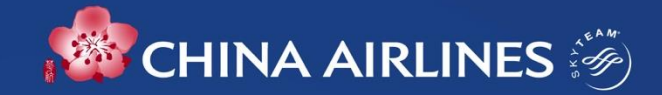

# iPortal Sign up

## Registration

\*The application process for a new Portal account involves notifying Sale personnel at each station through Phone or e-mail. The following basic information should be provided: IATA code, Company Name, Phone Number, and e-mail. Please ensure the provision with a valid e-mail address, as system will send an authentication e-mail. Users are required to confirm and set a password after receiving the e-mail(include account ID: e-mail) to complete the registration process.

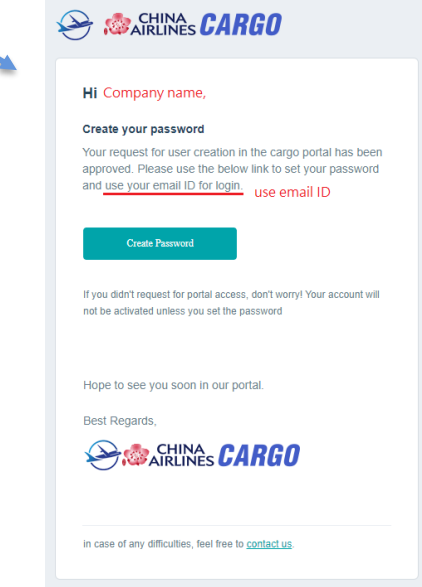

• Create password (after logging in to the authentication email, you will be taken to the window below):

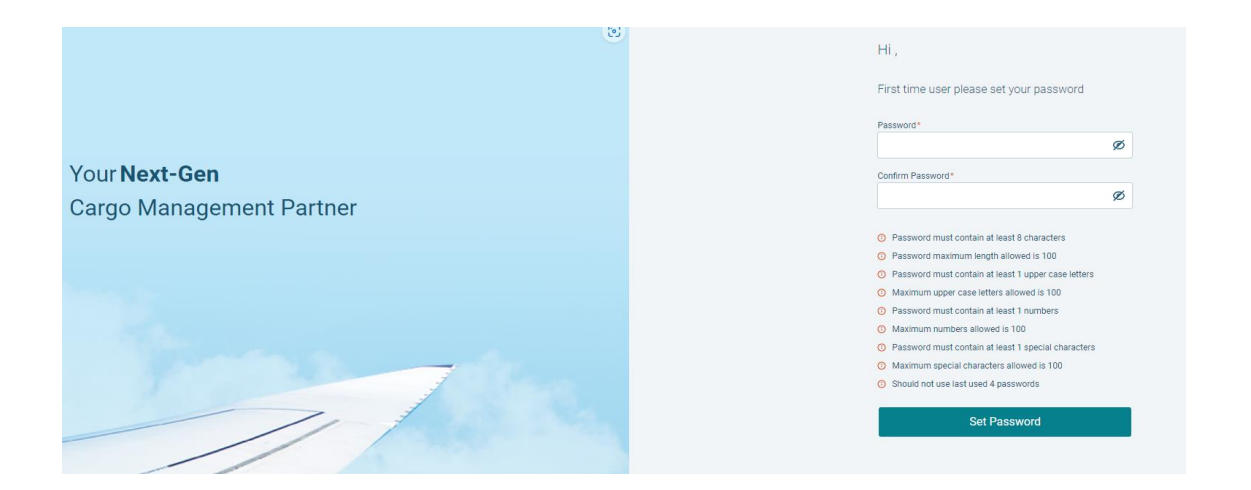

#### Note:

Please complete the password setting within 24 hours for the authentication email, if the page is expired, please use the forgot password on the login page and set it again.

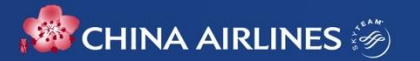

## **UserGuide**

- Please log in to the China Airlines Cargo official website first.
- Go to Homepage > Click on e-Booking Portal, which will direct you to the New e-Booking Portal.

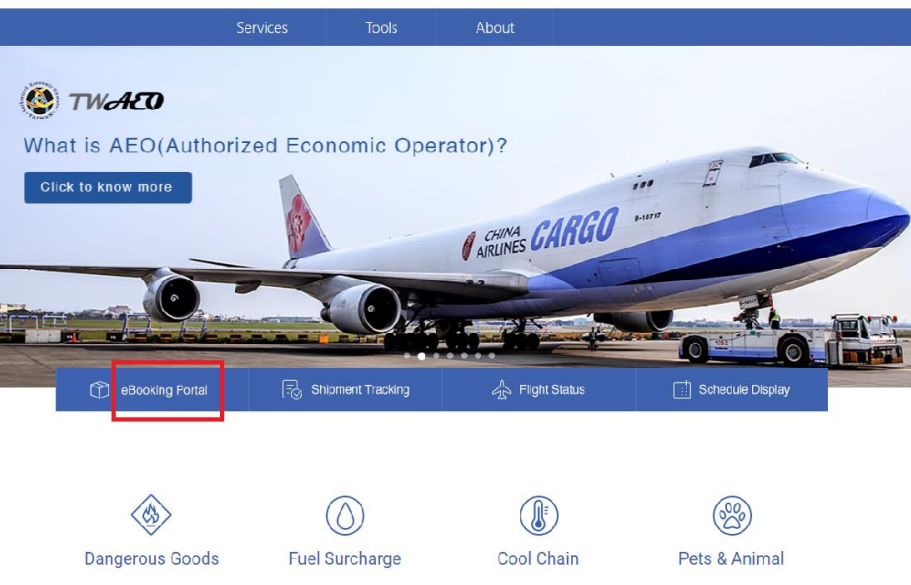

In addition to those items Fflective: 16-AJG-2024 For the Cool Chain product, we Any live animal (DOG, CAT), as of dangerous goods Area (/ II: 36 /kg TWD offer the active container lease recuired by BAPHIQ, imported shown in the List of Area III: 13 /kg TWD service and approved for usage of winterse SPB services.

e cookies to uncerstand how you use our site and to improve your experience. By continuing to use our site, you accept our use of cookies, Privacy Protection Policy and Statement and Terms of Use. 1 accept

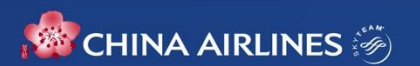

### \*CAL New eBooking Portal Interface

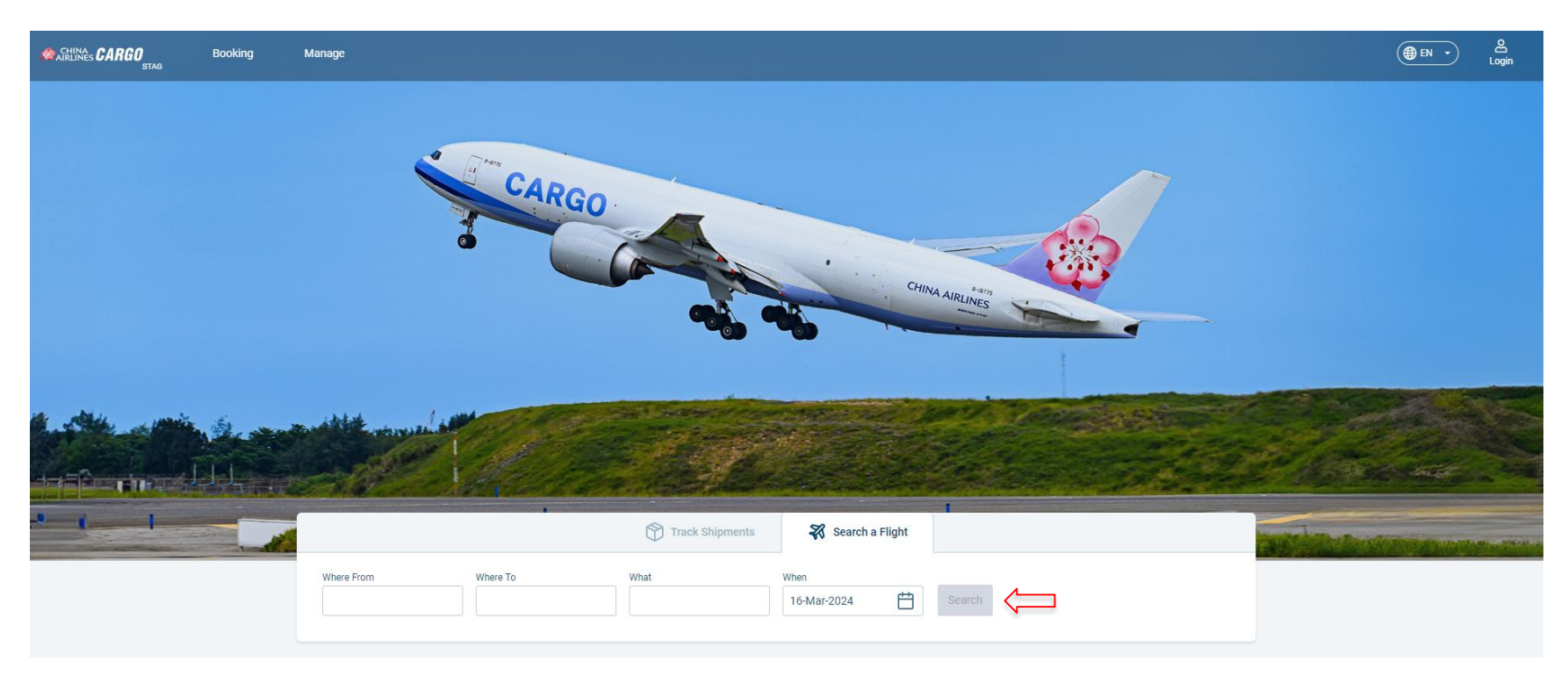

#### Note:

If you would like to search a flight, this function requires you to log in first before you can view the prices of flights.

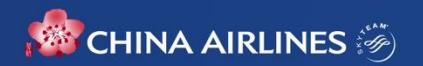